Liebe Eltern der Lamaklasse und der Bärenklasse,

heute erhält Ihr Kind seinen **Zugangscode für die Nutzung der ANTON App**. Sie finden ihn im KidS-Heft Ihres Kindes auf der ersten Seite. Bitte melden Sie Ihr Kind mit dem **Code** bei ANTON an, damit es die APP nutzen kann.

### 1. ANTON App im Browser öffnen oder App herunterladen

ANTON kannst du kostenlos auf Smartphones und Tablets verwenden. Dafür musst du die App lediglich im App Store herunterladen. Welchen App Store du verwendest, hängt von dem Betriebssystem des Geräts ab.

Gib einfach Anton in die Suchleiste des Play / App Stores ein, wähle ANTON aus und lade die App herunter.

### 2. App im Browser öffnen

Egal, ob auf deinem Computer, Smartphone oder Tablet – ANTON funktioniert ohne Download in deinem Browser. Gib einfach www.anton.app in die Adresszeile ein.

#### 3. Nutzerkonto

Um ANTON verwenden zu können, brauchst du ein Nutzerkonto. Folge den Anweisungen hierzu bei ANTON Schritt für Schritt.

# Lege dein Nutzerkonto mit Hilfe des Zugangscodes an, den du von der Schule erhalten hast.

Deine Lehrer\*in kann dann sehen, an welchen Aufgaben, die sie für dich oder die Klasse als Pin gesetzt hat, du gearbeitet hast.

### Schüler/innen-Konto

Als Schüler/in kann man standardmäßig in allen Fächern und Klassen Übungen bearbeiten, (Spiele spielen) und die eigenen Nutzereinstellungen ändern.

Besonders solltest du an den für die Klasse als Pin gesetzten Aufgaben arbeiten. Viel Spaß dabei!

Nach den Herbstferien beobachten wir aktuell bei einigen Kindern noch oder wieder Unsicherheiten bei der Stifthaltung, der Schreibrichtung der Ziffern und Buchstaben oder der Zahlmengenerfassung im Zahlenraum bis 10, daher bieten sich gerade die für die Klasse gepinnten Aufgaben zur Wiederholung und Festigung des bereits Gelernten an.

Wir werden zukünftig auch Aufgaben bei ANTON mit in den Lernzeitplan aufnehmen.

Viele Grüße

Matthias Borgelt

Diese Information ist nur für Eltern gedacht, deren Kinder bereits ein Nutzerkonto bei ANTON haben.

## Wie kann ich das private Nutzerkonto in ein Schulkonto umwandeln?

- 1.) Loggen Sie sich **zunächst wie gewohnt** in die App ein.
- 2.) Wählen Sie im Gruppenmenü "Gruppe beitreten mit Code" aus.
- 3.) Tragen Sie nun den Code, den Sie von der Klassenleitung bekommen haben ein. Damit sind Sie dem Schulverzeichnis beigetreten.

Achtung: Sollten Sie sich direkt zu Beginn mit dem neuen Code eingetragen haben, funktioniert es nicht und der Code ist ungültig geworden. In diesem Fall müssen Sie die Klassenleitung kontaktieren, die Ihnen dann einen neuen Code generieren kann. Wenn Sie den neuen Code haben, gehen Sie die Schritte 1 bis 3 wie oben beschrieben durch.